# Goodwill Wealth Management Pvt Ltd

1 1 M

Sector S

e-KYC Version 1.0

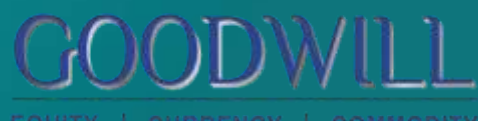

6

S

MAURITATE

EQUITY | CURRENCY | COMMODIT

### e-KYC

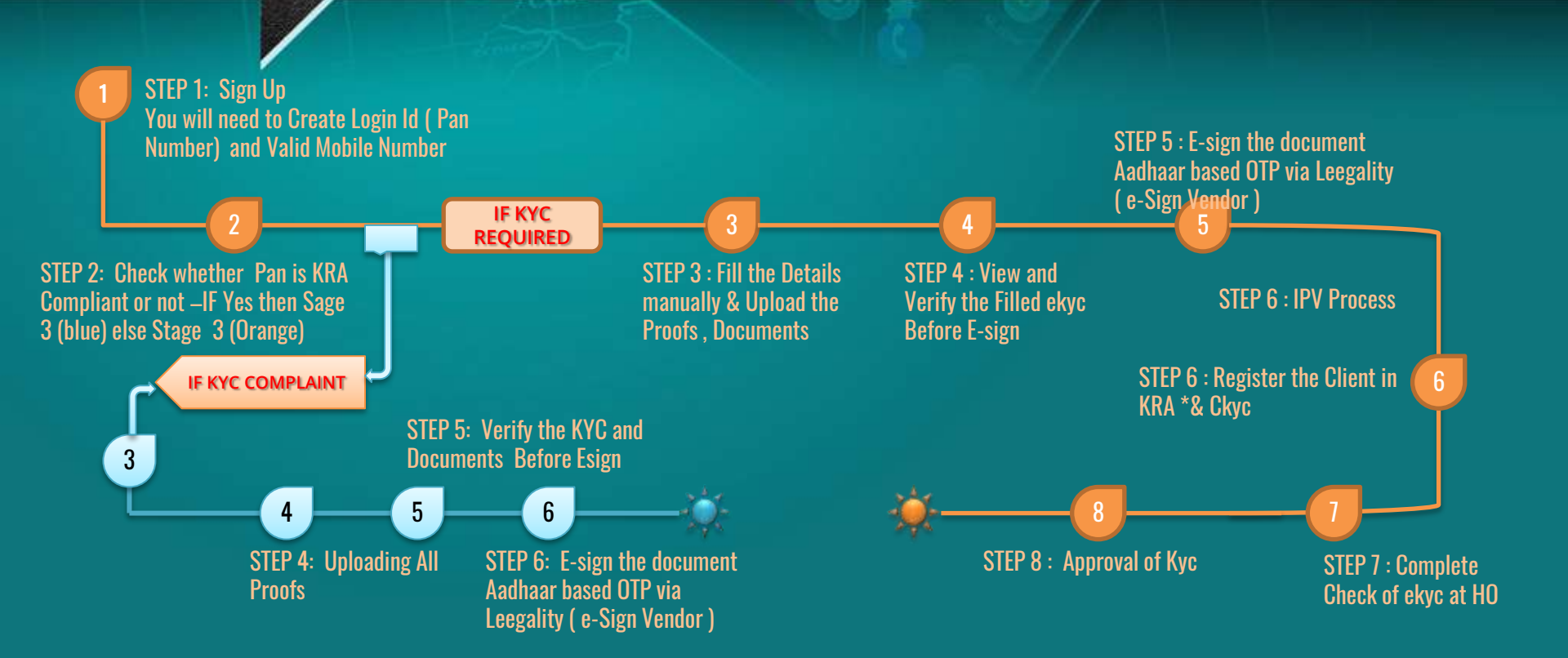

**BLUEPRINT** 

Island and

### **Ekyc - Requirements**

 PREREQUISITE AADAR NUMBER AND MOBILE PHONE WHOSE NUMBER IS LINKED TO AADHAR FOR OTP BASED VARIFICATION.

Kindly keep ready following scanned documents before start:

- 1. PAN card (.pdf or .jpg format)
- 2. Aadhar card (.pdf or .jpg format)
- 3. Cancelled cheque pre-printed name otherwise passbook copy with bank details (.pdf or .jpg format)
- 4. Signature (.bmp format with file size less then 50 kb)
- 5. Six month Bank statement/passbook (.pdf or .jpg format) In case of Commodity and or F & O segment registration required.
- 6. If Correspondence address is different than permanent address, then keep scan copy of proof. of correspondence address ready

# Client Login Registration Page,

| OPEN ACCOUNT                                         |            |
|------------------------------------------------------|------------|
| Full Name *                                          |            |
| Full Name                                            |            |
| Mobile *                                             | Email Id * |
| Mobile                                               | Email      |
|                                                      | Next       |
|                                                      |            |
| To Register Enter the Name , Mobile Number and Email | Click Next |

# Screen to Set Password to Resumer

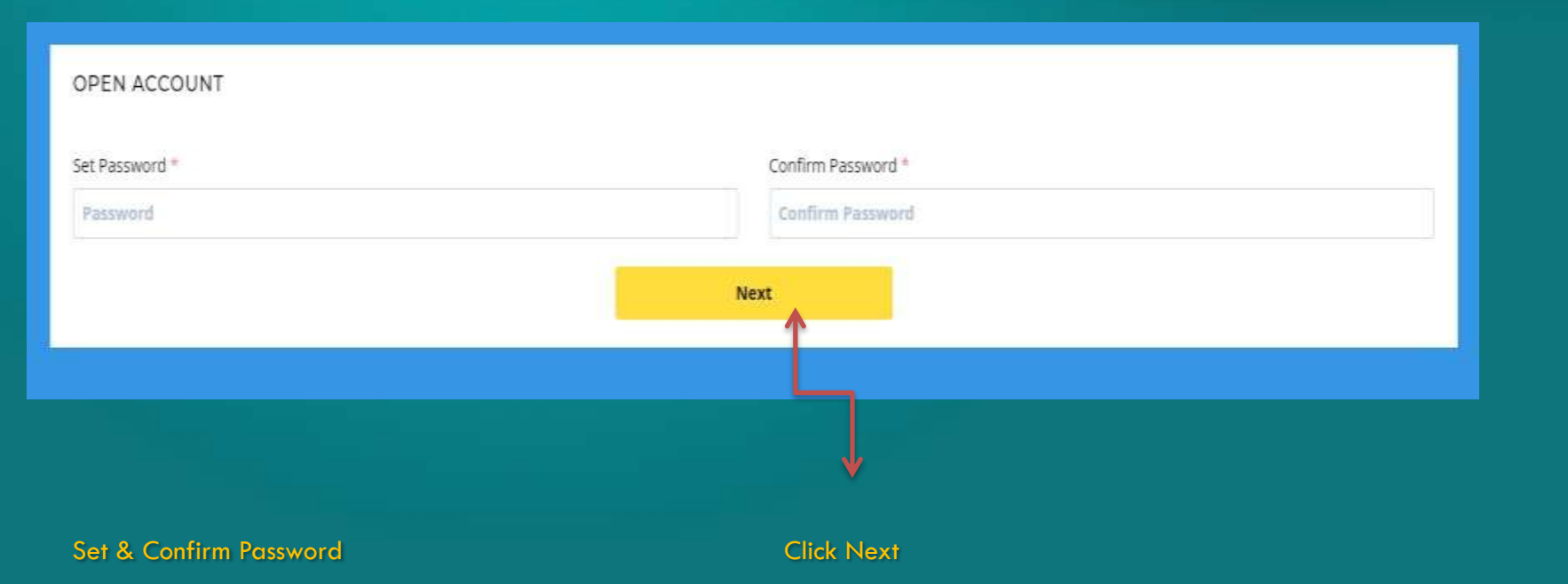

SACTOR

GOODWILL

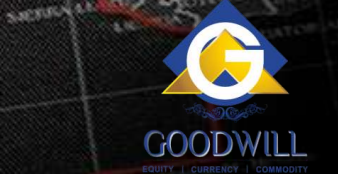

# Entering Ekyc Registration Page

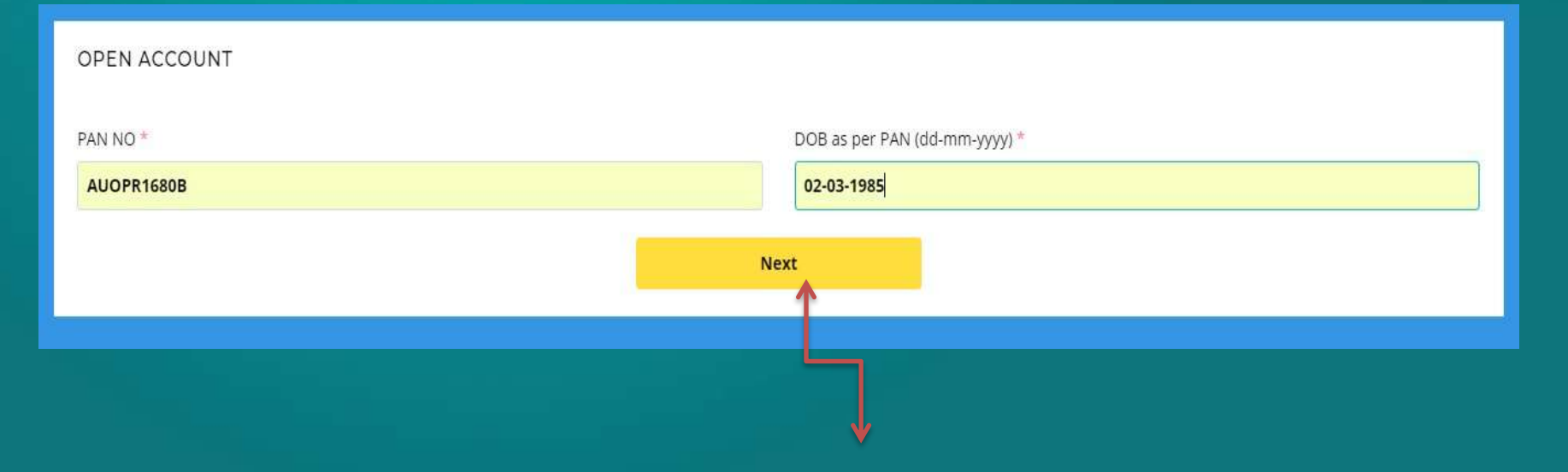

#### Enter Pancard and Dob - Which Validates with KRA

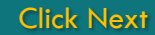

# Selecting Exchange to Trade

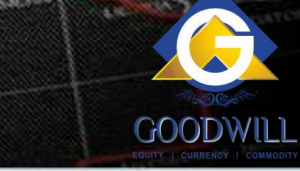

| Equity         |  |
|----------------|--|
| NSE            |  |
| Cash F&O       |  |
| DP - CDSL      |  |
| BSE CONTRACTOR |  |
| Cash Palo Co   |  |
| MSE            |  |
| CD CD          |  |
| Commodity      |  |
| MCX ICEX       |  |
|                |  |
| Next           |  |

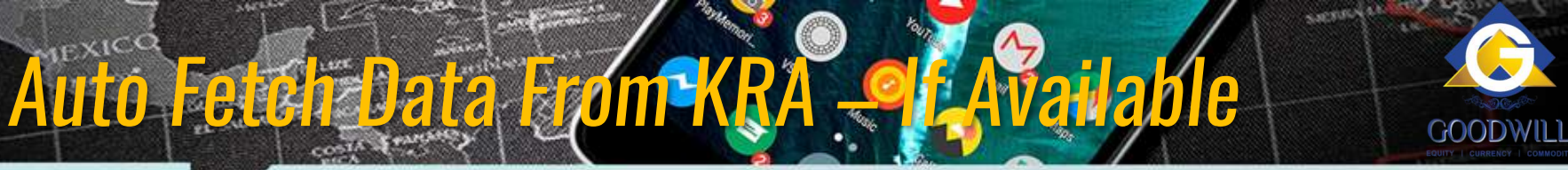

| OPEN | ACCOUNT |  |
|------|---------|--|
|      | ACCOUNT |  |

Prefered Client Code \*

**Prefered Client Code** 

Full Name As Per KRA \*

**V RAMANATHAN** 

Primary Email \*

RAMANATHANCSC2007@GMAIL.COM

Primary Mobile \*

24234234

DOB \*

02-03-1985

Martial Status \*

Select

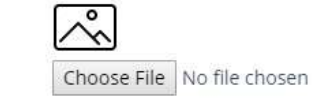

Secondary Email \*

Secondary Email

Secondary Mobile \*

Secondary Mobile

Gender \*

М

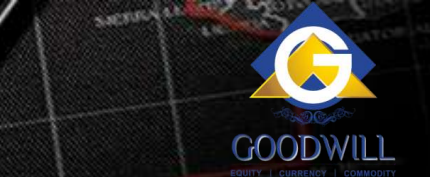

# Address & Bank Account Defails

#### OPEN ACCOUNT

Prefered Client Code \*

**Prefered Client Code** 

Full Name As Per KRA \*

**V RAMANATHAN** 

Primary Email \*

RAMANATHANCSC2007@GMAIL.COM

Primary Mobile \*

24234234

DOB \*

02-03-1985

Martial Status \*

Select

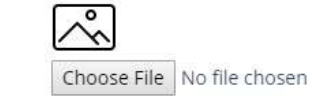

#### Secondary Email \*

Secondary Email

Secondary Mobile \*

Secondary Mobile

Gender \*

М

# Address & Bank Account Defails

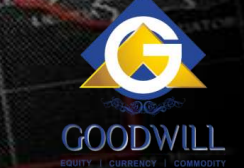

| Annual Income *      | Occupation *      |    | Trading Experience *      |            | Politically Exposed * |   |
|----------------------|-------------------|----|---------------------------|------------|-----------------------|---|
| Select Annual Income | Select Occupation | ×  | Select Trading Experience | 3 <b>.</b> | Select                | • |
|                      |                   |    |                           |            |                       |   |
|                      |                   | Ne | ext                       |            |                       |   |
|                      |                   |    | 1                         |            |                       |   |
|                      |                   |    |                           |            |                       |   |
|                      |                   |    |                           |            |                       |   |
|                      |                   |    | Click Next                |            |                       |   |

# Uploading the Proof Contract Contract C

| OPEN ACCOUNT               |              |
|----------------------------|--------------|
| Bank Proof                 |              |
| Choose File No file chosen |              |
| Current Signature          |              |
| Choose File No file chosen |              |
| PAN Copy                   |              |
| Choose File No file chosen |              |
|                            | Upload Photo |
|                            |              |
|                            |              |

Choose Relevant Documents to Upload

Člick to Upload Documents

# e-Signing Process

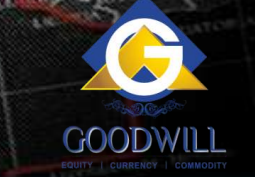

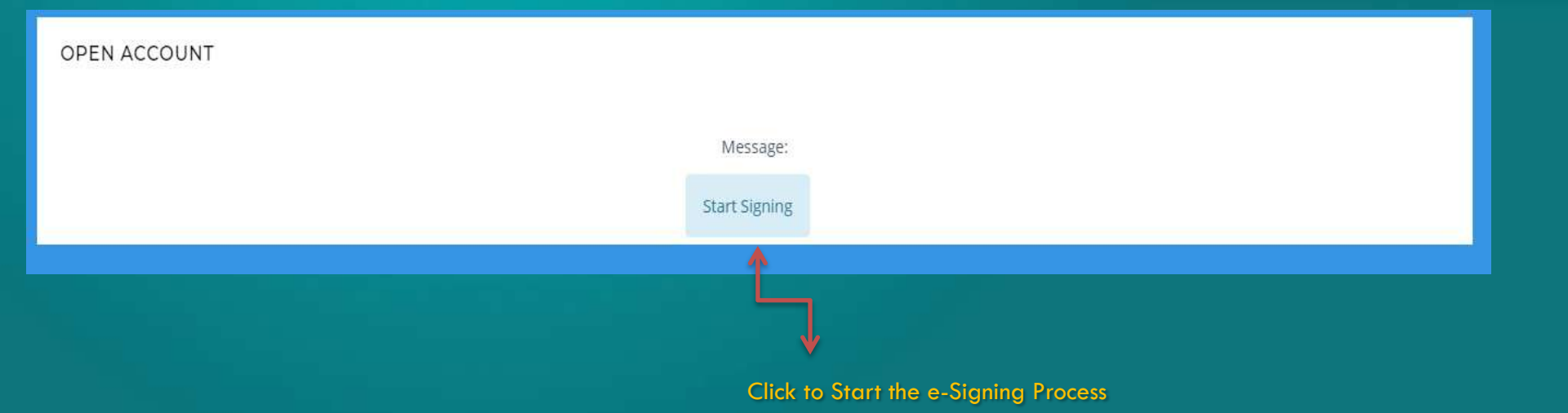

Start of e-Signing Process through aadhar OTP via Leegality ( e-Sign Vendor )

# **Data Validation for e-Sign Process**

2 abreatin

21.191

dated of

Secure https://app.keegality.com/login?hash=ab998bfc-b801-4e7f-b2f5-0461e76f81848/source=api Leegality One Time Login Password generated at 1202.49 IST has been sent to your Email ID. cruftviniovesi@gmol.com **Registered Email Id** \*\*\*\*\*\* OTP 1 By proceeding, I agree to this Website's Terms OF Service and Privacy Policy Proceed to Signing Page Proceed to e-Sign + Book to Dashboard

#### Enter Email id and Password and authenticate via OTP for Login

# View e-kyc (PDF)

| The second second second second second second second second second second second second second second second se                                                                                                    | and the second second se | the second second second second second second second second second second second second second second second se |
|----------------------------------------------------------------------------------------------------|----------------------------------------------------------------------------------------------------|----------------------------------------------------------------------------------------------------|
| 1.000(1.0)                                                                                                    | N/ - COOON                                                                                                    | e brome                                                                                                    |
| April 2 April 2 April | a provide the second second second second second second second second second second second second second second                                                                                                    | Apr. 761114 (697) 1.14                                                                                          |

Secure | https://app.leegality.com/sign/sb998bfc-b801-4e7f-b2f5-0461e7fi/8184Psource-api

#### Leegality

B

|                                                                                                    | Download                                                                                                    | Disp     | alay Name*              |  |
|----------------------------------------------------------------------------------------------------|----------------------------------------------------------------------------------------------------|----------|-------------------------|--|
|                                                                                                    |                                                                                                    | 5        | ai.                     |  |
| Good Will Wealth Management                                                                                                    | A NEW OF ATTACK SPACED AND DESIGNATION OF ANY SY                                                                                                    | Loc      | ation (Optional)        |  |
| REALITY FOUR CLEAN IN (KIC<br>DOWN ) WHAT IN HAAR DATE IN FULL<br>INFORMATION OF THE INFORMATION OF THE<br>INFORMATION OF THE INFORMATION OF THE INFORMATION OF THE<br>INFORMATION OF THE INFORMATION OF THE INFORMATION OF THE INFORMATION OF THE<br>INFORMATION OF THE INFORMATION OF THE INFORMATION                                                                                                    | APPERCATION FORM FOR FORMULA SOCIETY<br>Disease (CTR)<br>Disease (CTR)                | - 45     | ower genier hazartitete |  |
| the U.S. DALLAR and & R.M.S. LETTER                                                                                                    |                                                                                                    |          |                         |  |
|                                                                                                    |                                                                                                    |          |                         |  |
| STRENCTED DUTINER/Prevaries was added                                                                                                    | Dans menuli                                                                                                    |          |                         |  |
| L Name of the Applicat ( ) Interaction                                                                                                    | Same eventset                                                                                                    |          |                         |  |
| 1. Some of the Applicat ( <u>1.101/00.0230</u> )<br>2. Father to Spowe Name ( <u>0.100/11/10</u> )                                                                                                    | Sama pomituli<br>An<br>MANY                                                                                                    |          |                         |  |
| 1. Some of the Application ( <u>1988</u> )<br>2. Sather in Spours Name ( <u>1988</u> )<br>3. Sather in Spours Name ( <u>1988</u> )<br>5. Sather S Mala ( <u>1988</u> )                                                                                                    | Sense previous<br>An<br>MANX<br>Midder Y (1 Manufad / Upamar Halt : Philoso                                                                                                    |          |                         |  |
| All Control of March Applicant ( ) 101/03/02/02     Extend of Har Applicant ( ) 101/03/02/02     Extend of Spream Name (VENAL) ( )     A Society & Marke ( ) French A. Marikel     E. Bahr of Name ( ) ( ) ( )                                                                                                    | Anne provinsit<br>An<br>MARY Market - (Channel Art Connershaft - Milleine                                                                                                    |          |                         |  |
| Stream of the Applicat ( <u>1100000000000000000000000000000000000</u>                                                                                                    | Same provinces (Second Second Se                                                                                                    |          |                         |  |
| A Discourse of the Applicant of a Markov and Applicant of a Markov and Television Applicant of a Markov and Applicant of a Markov and Applicant of Applicant and Applications and Applications an                                                                                                    | Senseparate Statements Statements State<br>Statements Statements Statements Statements Statements Statements Statements Statements Statements Statements Statements Statements Statements Statements Statements Statements Statements Statements Statements Statements Statements Stat                                                                                                    | •        |                         |  |
| Michael Die Laure And Angelannet - Constructions<br>1. Norme of the Applicant - Construction<br>1. Scheme of here (Construction<br>1. Scheme (Construction)<br>1. Scheme (Construction)<br>1. Scheme (Construction                                                                                                    | Sama pointeat                                                                                                    |          |                         |  |
| Normer of New Application ( <u>Construction</u><br>8: Eather's Reports Name ( <u>CONSTRUCTION</u><br>8: Context: String ( <u>Construction</u> ), Manifed<br>6: Context: String ( <u>Construction</u> ), Manifed<br>6: Context: String ( <u>Construction</u> ), Statistics ( <u>Construction</u> )<br>6: A ( <u>Normation</u> ), <u>Splitters</u> ( <u>Construction</u> ),<br>6: A ( <u>Normation</u> ), <u>Splitters</u> ( <u>Construction</u> ),<br>8: Application, <u>Splitters</u> ( <u>Construction</u> ),<br>8: Application, <u>Splitters</u> ( <u>Construction</u> ),<br>8: Application, <u>Splitters</u> ( <u>Construction</u> ),<br>8: Application, <u>Splitters</u> ( <u>Construction</u> ),<br>5: Application, <u>Splitters</u> ( <u>Construction</u> ),<br>5: Application, <u>Splitters</u> ( <u>Construction</u> ),<br>5: Application, <u>Splitters</u> ( <u>Construction</u> ),<br>5: Application, <u>Splitters</u> ( <u>Construction</u> ),<br>5: Application, <u>Splitters</u> ( <u>Construction</u> ),<br>( <u>Construction</u> ),<br>( <u>Con</u> | Sama pointest<br>dat<br>SASSY<br>Kalas * (L. Manifal Al Connected) Litherin<br>Resoluted Tableshall (There Resoluted) (Thereign<br>dec.(2) any (<br>of :<br>Number guidedness accelute)                                                                                                    |          |                         |  |
| A Series of Her Applicat ( <u>CANADARAN</u><br>4. Series of Her Applicat ( <u>CANADARAN</u><br>2. Earlier Wilson Name ( <u>CANADARAN</u><br>6. Earlier Herber, <u>States</u> ( <u>CANADARAN</u><br>6. Device Herber ( <u>ANADARA</u><br>6. Specify the proof of Memory and Mit<br>7. Series Adversed ( <u>CANADARAN</u> )                                                                                                    | Sense particular de<br>SAMAN<br>SAMAN<br>Recolant Individual ("None Recoland ("Frenkjan<br>Benjid ang t<br>els<br>Saman Saman Sam<br>Saman Saman Sama<br>Saman Saman Saman Saman Saman Saman Saman Saman Saman Saman Saman Saman Saman Saman Saman Saman Saman Saman Saman Saman Saman Saman Saman Saman Saman Saman Saman Saman Saman Saman Saman Saman Saman Saman Saman Saman Saman Saman Saman Saman Saman Saman Saman Saman Saman Saman Saman Saman Saman Sam<br>Saman Saman Saman Saman Saman Saman Saman Saman Saman Saman Saman Saman Saman Saman Saman Saman Saman Saman Sam                                                                                                    | <u>ک</u> |                         |  |
| National Conference on Application (Conference)<br>2. Earlier of Spaces National (Conference)<br>3. Earlier of National Conference in Manual<br>4. J. National Conference in Manual<br>4. J. National Conference on Applications (Conference)<br>3. J. PARS - LINES STATES, Status, (C)<br>National Conference on Applications of Manual Applications<br>3. Specific Discound of Manual Applications<br>3. Specific Discound of Manual Applications<br>3. Sp                                                                                                    | Demogramment<br>der<br>SACM<br>Males Y. (1. Manifal, «Krauerkeit: Pitelen<br>Beolden, Bahlvilus", Nyse Kenkhert (/ Pitelen<br>den, Kraup v.<br>del<br>Manifal Males (Kraup V.)<br>Pitelen Males (Kraup V.)<br>Pitelen Male                                                                                                    | t_       |                         |  |
| Notice of the Application (Control of the Application)<br>I. Sature of the Application (Control of the Application)<br>I. Sature of the Application (Control of the Application)<br>I. S. Sature of the Application (Control of the Application)<br>I. S. Sature of the Application (Control of the Application)<br>I. Sature of the Application (Control of the Application)<br>I. Applications (Mathema (Mathema                                                                                                    | Demogrammate<br>der<br>SASSY<br>Males + (L. Manifel / Kamerkell / Henie<br>Beolinst: Behrehund : Nove Roubleat / Dereige<br>der Lif ang :<br>ol :<br>Provider geleickeren zeitigen<br>Henieker geleickeren zeitigen<br>Provider geleickeren zeitigen<br>Provider geleickeren zeitigen<br>Provider (2022)                                                                                                    | 1        |                         |  |
| Martinette Laur Augelitaum (* 1998).<br>S. Kanner of H. N. Algelitaum (* 1998).<br>E. Kahner W. Sponsen Namme (* 1998).<br>S. L. Share of Berlin (* 1998).<br>S. J. Nather (* 1998).<br>S. J. Nather (* 1998).<br>S. J. J. Nather (* 1998).<br>S. J. J. Nather (* 1998).<br>S. J. J. Nather (* 1998).<br>S. J. J. J. J. J. J. J. J. J. J. J. J. J.                                                                                                    | Sense particular (* 1995)<br>SAMAN<br>SAMAN<br>Readowt hallvalar (* New Knakket (* Frenken<br>Benjal and (* 1995)<br>Benjal and (* 1995)<br>Market (* 1995)<br>Frenken (* 1995)<br>Frenken (* 1995)<br>Frenken (* 1995)<br>Frenken (* 1995)<br>Frenken (* 1995)<br>Frenken (* 1995)                                                                                                    | <u>ک</u> |                         |  |
| Name of the Application (Contraction)<br>1. Eather's Spaces Name (Contraction)<br>1. Eather's Spaces Name (Contraction)<br>1. Control from (Contract)<br>1. Control from (Contract)<br>1. Control from (Control from (Contract))<br>1. Control from (Control from (Contract))<br>1. Control from (Control from (Contro                                                                                                    | Same provinted<br>day<br>MARKY<br>Market * (L. Hannink of Concernant: Liftheins<br>bandwark betrehund : Name Resident (Liftenige<br>der (Lifting -<br>Mark Lange and Market And Market (Liftenige<br>Market And Lange and Market And Market And Langet And Langet<br>Market And Langet And Langet And Market And Langet And Langet<br>Market And Langet And Langet And Langet And Langet And Langet And<br>Market And Langet And Langet And Langet And Langet And Langet And Langet And<br>Market And Langet And Langet And Langet And Langet And Langet And<br>Market And Langet And Langet And Langet And Langet And Langet And Langet And<br>Market And Langet And Langet And Langet And Langet And Langet And Langet And<br>Market And Langet And Langet                                                                                                    | <b>^</b> |                         |  |
| Michael Construction of the Application of Constructions<br>II. Father's Reports Name (CONSTRUCTION<br>II. Cather's With Collection in Marine)<br>C. David Harris (Construct in Marine)<br>C. David Harris (Construct in Marine)<br>D. A. POLY (Construction in Auditor Name<br>II. Specific the priori of the Marine Statistics<br>II. Specific the priori of the Marine Statistics<br>II. Specific the priori of the Marine Statistics<br>II. Specific the priori of the Marine Statistics<br>II. Specific the priori of the Marine Statistics<br>II. Specific the priori of the Marine Statistics<br>II. Specific the Statistics<br>II. Specific the Statistics<br>II. Specific the Statistics<br>II. Specific the Marine Statistics<br>II. Specific the Statistics<br>II. Specific the Statistics                                                                                                    | Sense provinse in the Sense Sense Se                                                                                                    | <b>^</b> |                         |  |
| Michael Markel Markel Science and Annual Science (Markel Markel)<br>2. Father of Spaces Name (Characteristic)<br>3. Cather of Intel (Characteristic), Markel<br>3. Cather of Intel (Characteristic), Markel<br>3.                                                                                                    | Demogramment<br>der<br>MACM<br>Mader * (U. Hennisk «Flauerskeit / Phenis<br>Beoldent Betrehund": None Kenkhert // Prenise<br>Berrit von 1<br>Martin Von 1<br>Martin Von 1 | Scroll   | to View Pdf             |  |
| Name of the Applicat ( <u>CONTACTOR</u><br>1. Cather & Rosen Name ( <u>CONTACTOR</u><br>1. Cather & Name ( <u>CONTACTOR</u><br>2. Cather & Name ( <u>CONTACTOR</u><br>3. Context (Inter ( <u>CONTACTOR</u><br>3. Context) ( <u>CONTACTOR</u><br>3. Context) ( <u>CONTACTOR</u><br>3. Cont                                                                                                    | Sense provinstal<br>dar<br>SASSE<br>Mades * (1. Maested of Generated) (Phone)<br>Bendford Behrehund (Phone Readered) (Phone)<br>des (21 ang (<br>d)<br>March Marg Med Margaret (20)<br>March Marg Med Margaret (20)<br>March Marg Med Margaret (20)<br>March Marg Med Margaret (20)<br>March Marg Med Margaret (20)<br>March Marg Med Margaret (20)<br>March Margaret (20)<br>March M                                                                                              | Scroll   | to View Pdf             |  |
| Statistical Control of Statistical Control of Statistical Statistical Control of Statistical Control of Statistical Statistical Control of Statistical Control of Statistical Statistical Control of Statistical Control of Statistical Statistical Control of Statistical Control of Statistical Statistical Control of Statistical Control of Statistical Statistical Control of Statistical Control of Statistical Statistical Control of Statistical Control of Statistical Statistical Control of Statistical Control of Statistical Statistical Control of Statistical Control of Statistical Statistical Control of Statistical Control of Statistical Statistical Control of Statistical Control of Statistical Statistical Control of Statistical Control of Statistical Statistical Control of Statistical Control of Statistical Control Control Control Control Control Control Control Cont                                                                                                    | Demogramment<br>der<br>MACME<br>Machen St. (U. Hannich et Franzerskeit : Pflecke<br>Bendent heitholissel": Nyes Konkhert (/ Frankjon<br>der, franz<br>Machen St. ()<br>Hernissel St. ()<br>Hernissel St. ()<br>Frankriger : Dation<br>Frankriger : Dation<br>Frankriger : Dation<br>Frankriger : Dation<br>Hernissel : Dation<br>Hernissel : D                                                                                  | Scroll   | to View Pdf             |  |

SCROLL the pages to validate the Printed Data by the Client before signing the ekyc

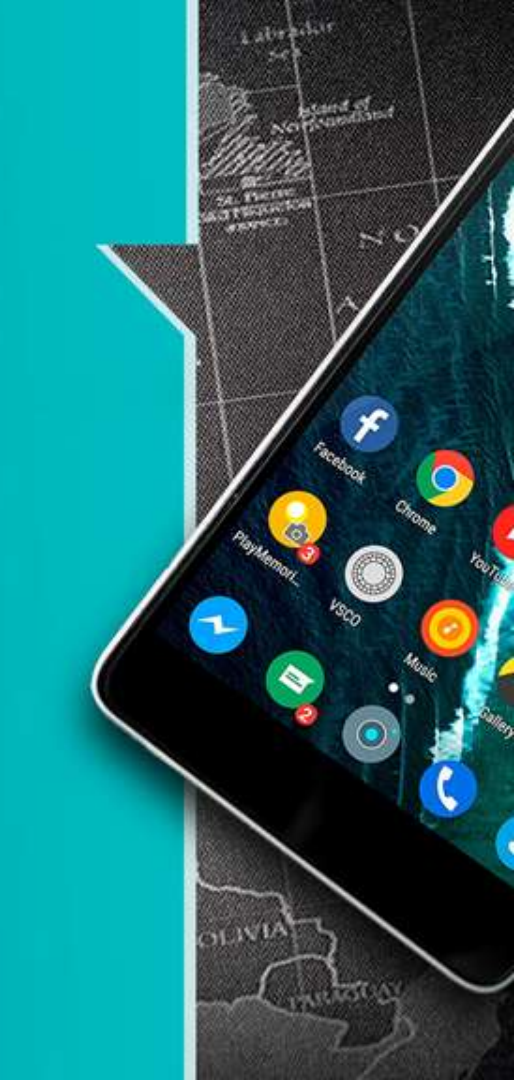

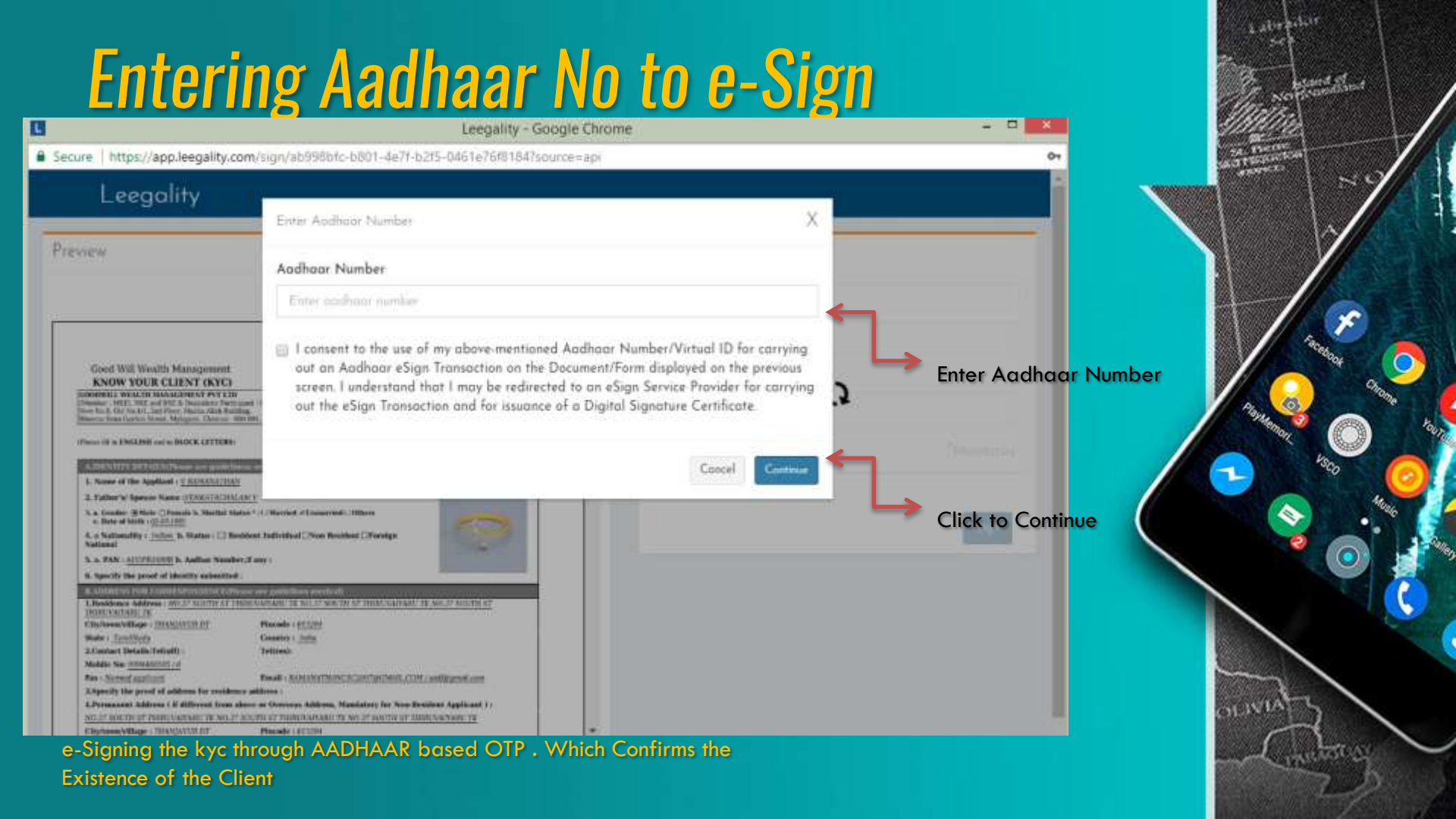

### Validation with Leegality ( e-Sign Vendor ) to Generate

Secure | https://www.eauth.esign-nsdl.com/EsignAuth/getEkvcDetails#! O NSDL

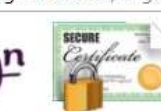

#### NSDL e-Gov - Google Chrome

\_ \_

#### Welcome To eAuthentication Portal

Aadhaar Number :

#### 582853239413

I hereby authorize NSDL e-Governance Infrastructure Ltd. (NSDL e-Gov) on behalf of Grey Swift Private Limited to use my Aadhaar details for eSigning of onboarding documents, agreements, e-Mandates and other legal documents, and authenticate my identity through the Aadhaar Authentication system for obtaining my eKYC details for issuance of a Digital Signature Certificate in accordance with the provisions of the Aadhaar Act, 2016 and all other relevant rules and regulations. I understand that Security and confidentiality of personal identity data provided, for the purpose of Aadhaar based authentication is ensured by NSDL e-Gov and the data will be stored by NSDL e-Gov till such time as mentioned in guidelines from UIDAI from time to time.

#### Generate OTP Cancel

### **OTP Generation**

#### NSDL e-Gov - Google Chrome

Secure https://www.eauth.esign-nsdl.com/EsignAuth/getEkycDetails#L

🖉 NSDL -eSign 🎆

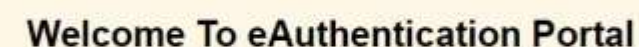

Aadhaar Number :

#### 582853239413

#### 2

I hereby authorize NSDL e-Governance Infrastructure Ltd. (NSDL e-Gov) on behalf of Grey Swift Private Limited to use my Aadhaar details for sSigning of onboarding documents, agreements, e-Mandales and other legal documents, and authenticate my identity through the Aadhaar Authentication system for obtaining my eKYC details for issuance of a Digital Signature Cortificate in accordance with the provisions of the Aadhaar Act, 2016 and all other relevant rules and regulations. I understand that Security and confidentiality of personal identity data provided, for the purpose of Aadhaar based authentication is ensured by NSDL e-Gov and the data will be stored by NSDL e-Gov till such time as mentioned in guidelines from UIDAI from time to time.

OTP was sent to the mobile number and email ID registered with UIDAI and is valid for 30 minutes. If you have not received the OTP, click on 'Resend OTP' button after 50 secs to 'Regenerate OTP'

Click Submit

-----

Cance

Resend OTP

2 abreaches

- 0

## **OTP** Authentication

#### NSDL e-Gov - Google Chrome

Secure https://www.eauth.esign-nsdl.com/EsignAuth/getEkycDetails#L

🖉 NSDL -eSign 🎆

#### Welcome To eAuthentication Portal

Aadhaar Number :

#### 582853239413

#### a.

I hereby authorize NSDL e-Governance Infrastructure Ltd. (NSDL e-Gov) on behalf of Grey Swift Private Limited to use my Aadhaar details for sSigning of onboarding documents, agreements, e-Mandales and other legal documents, and authenticate my identity through the Aadhaar Authentication system for obtaining my eXYC details for issuance of a Digital Signature Conflicate in accordance with the provisions of the Aadhaar Act, 2016 and all other relevant rules and regulations. I understand that Security and confidentiality of personal identity data provided, for the purpose of Aadhaar based authentication is ensured by NSDL e-Gov and the data will be stored by NSDL e-Gov till such time as mentioned in guidelines from UIDAI from time to time.

OTP was sent to the mobile number and email ID registered with UIDAI and is valid for 30 minutes. If you have not received the OTP, click on 'Resend OTP' button after 50 secs to 'Regenerate OTP'

**Click Submit** 

-----

Cannel

Resend OTP

2 .....

- 0

# Authentication by Udai

Secure https://www.eauth.esign-nsdl.com/EsignAuth/getEliyeDetails#/

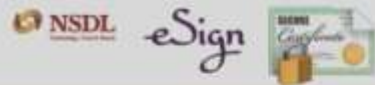

#### Welcome To eAuthentication Portal

Aadhaar Number :

#### 582853239413

R.

I haveby authorize NSDL e-Governance Infrastructure Ltd. (NSDL e-Gov) on behalf of Grey Switt Private Limited is use my Aath an details for eSigning of onboarding documents, agreements, e-Mandata, its in gal documents, and authenticate my identity through the Aathaan theritication by: I for obtaining my eKVC details for issuance of a Digital Signature Cartilicate in according with the provisions of the Aathaan based authentication in ensured by NSDL e-Gov and the data will be started by NSDL e-Gov till such time mentioned in guidean from UtDAI from time to time.

OTP was sent to the mobile number and provide registered with UIDAI and is valid for 30 minutes. If you have not received the OTP, click on 'Resend OTP' button after 50 secs to 'Regenerate OTP'.

\*\*\*\*\*\*

Besend OTP

2.200

Submit Cancel

# **Success After OTP Validation**

| Secure https://app.leegality.com/sig    | n/ab998bfc-b801-4e7f-b2 | f5-0461e76/8184                           |                     | 0              |
|-----------------------------------------|-------------------------|-------------------------------------------|---------------------|----------------|
| Leegality                               |                         |                                           |                     |                |
| Freed.                                  | ¢                       |                                           |                     |                |
| Vici Income December 19                 |                         |                                           |                     |                |
|                                         |                         | 6                                         |                     |                |
|                                         |                         | Success                                   |                     |                |
|                                         | The do                  | cument(s) has been signed successfully    |                     |                |
|                                         | This wind               | dow will close automatically in 5 seconds |                     |                |
|                                         | 12                      |                                           |                     |                |
|                                         |                         |                                           |                     |                |
|                                         |                         |                                           |                     |                |
|                                         |                         |                                           |                     |                |
| Best viewed in Google Chrome and Serlar | i Brawyers.             |                                           | Terms Of Service Pr | Service Palace |

& alter belief Carol of

# **In Person Verification**

| This is a custom startup screen<br>click here to record |  |
|---------------------------------------------------------|--|
|                                                         |  |
|                                                         |  |
|                                                         |  |
|                                                         |  |

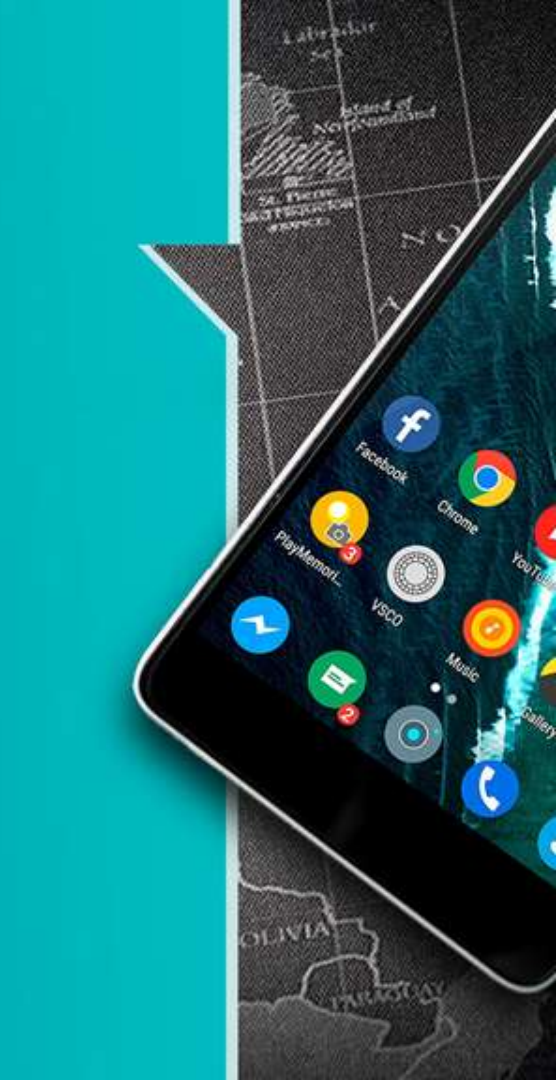

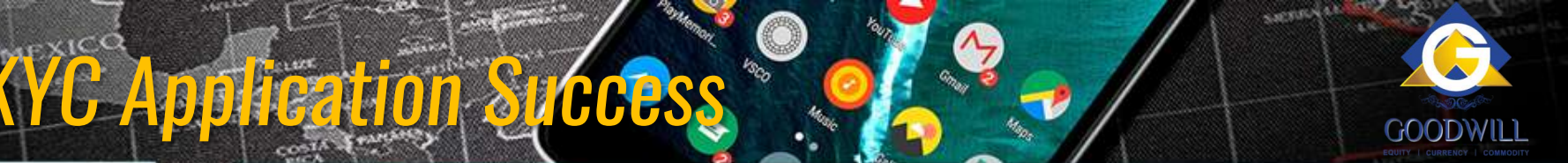

- 1. After Successful IPV an copy of Signed e-KYC been sent to Clients Registered Email ID and Mobile Number
- 2. The Call Verifications are Done With Clients One more time to confirm to Send the Welcome Letter

# THANK YOU

1.121

malla's

-----

EL SALLER

TL

a commence

10000

75

 $\bigcirc$ 

0

0

S

e-KYC Version 1.0 Dated : July 18

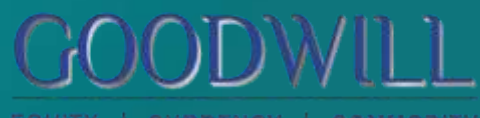

TAURITATIA

5.40.550

n

EQUITY | CURRENCY | COMMODIT